### KNOWLEGDE BRICKS DOCUMENTATION

| Table of contents              |   |
|--------------------------------|---|
| Download and activate the game | 2 |
| The first launch of the game   | 3 |
| Game settings                  | 5 |
| Creating the world             | 6 |
| Wizard world controls          | 6 |
| Creating objects               | 6 |
| Map editor                     | 7 |
| Menu Editor                    | 7 |
| Game                           | 1 |
| Game controls (keyboard)1      | 1 |
| Game controls (Kinect)1        | 1 |
| Playing the game               | 1 |
| License agreements             | 2 |

#### Download and activate the game

To download the game visit <u>http://knowledgebricks.up.krakow.pl/</u> and go to the download section. After downloading the game, unpack it and run the file "UltimateLicenceGenerator.exe". First, press the purple button "Generate Activation Request" (1), and then click the green button "Generate Activation Code" (2). Copy the generated code from the bottom field and launch the game "KnowlegdeBricks.exe". If message "Insert Activation Code" will show paste the code into field "Activation Code". If everything is well the message "Product has been successfully activated." will appear.

| ltimate Licence Generator   |                                            |  |
|-----------------------------|--------------------------------------------|--|
| Product Name                | Knowledge Bricks ~                         |  |
| Product Version             | 1.0.0.0 ~                                  |  |
| CPU ID                      | BFEBFBFF000306C3                           |  |
| MAC Address                 | 408D5C36AEA4                               |  |
| 1                           | Activation Request                         |  |
| Generate Activation<br>Code | Generate Activation<br>Request Add Licence |  |
| XXXX-XXXX-XXXX-XXXX         |                                            |  |
| Check Licence               | Remove Licence                             |  |

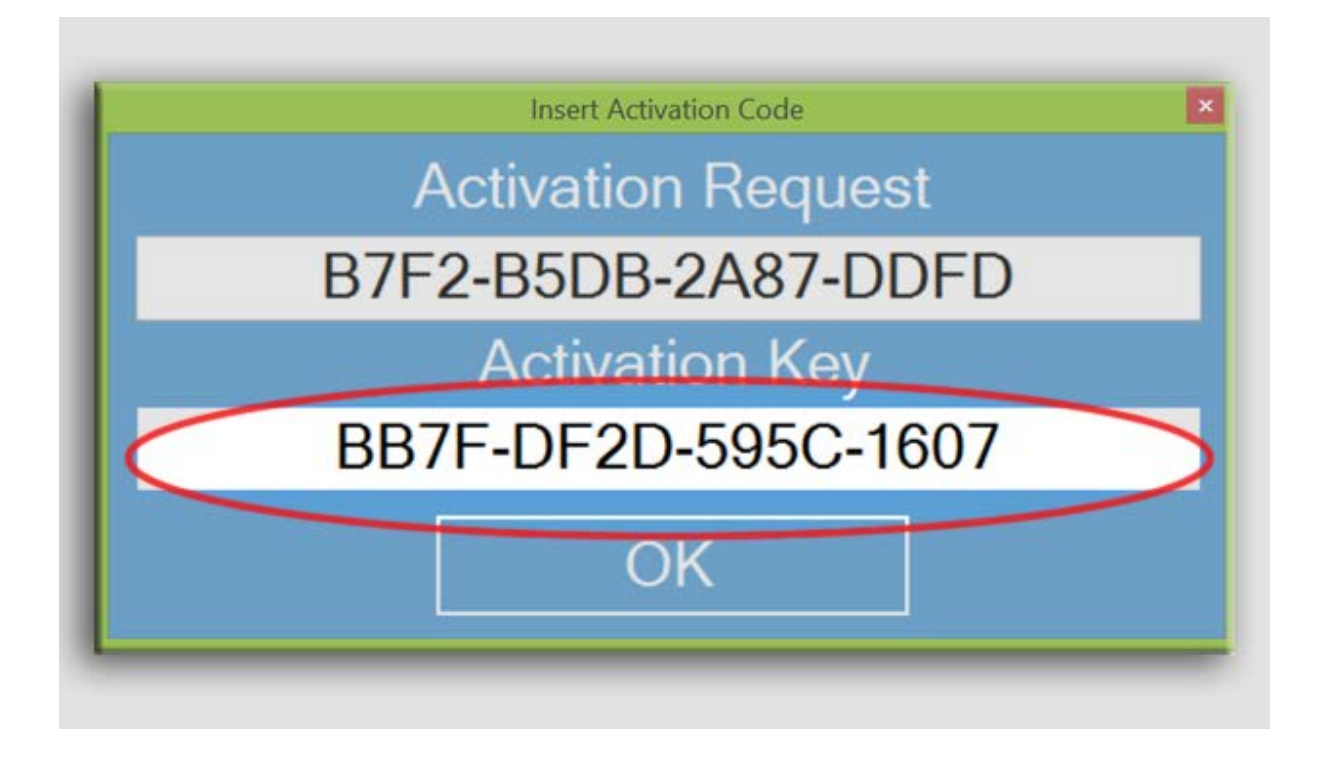

#### The first launch of the game

When you start the game you will see the main menu, where you can generate a new game map.

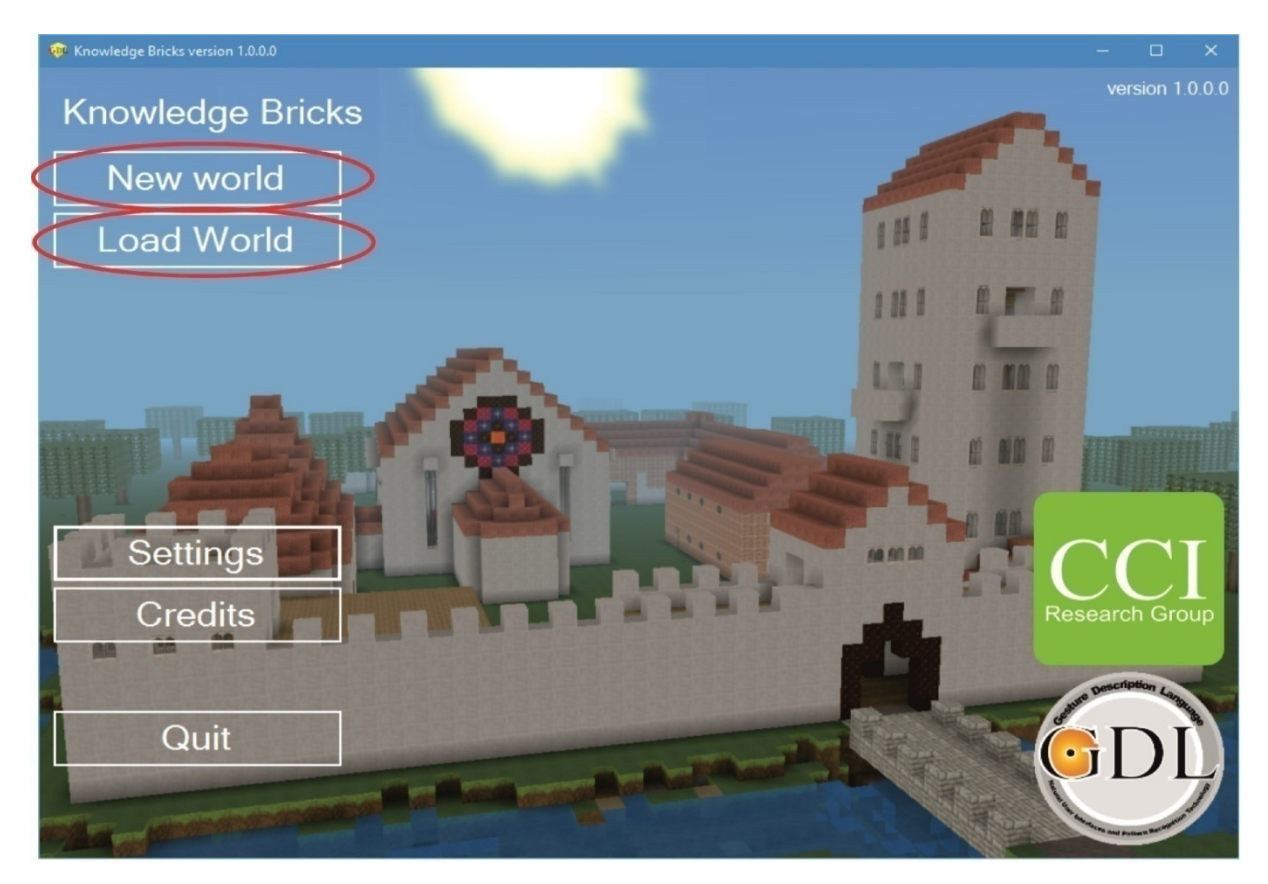

In the blue box you must enter the player name, world name, you can specify the size of map, map type, grain (variable initialization random number generator), if trees will occur, and

whether the area will be flat. When you set all values and press button "Create world" the message "World named <world\_name> has been created." will appear.

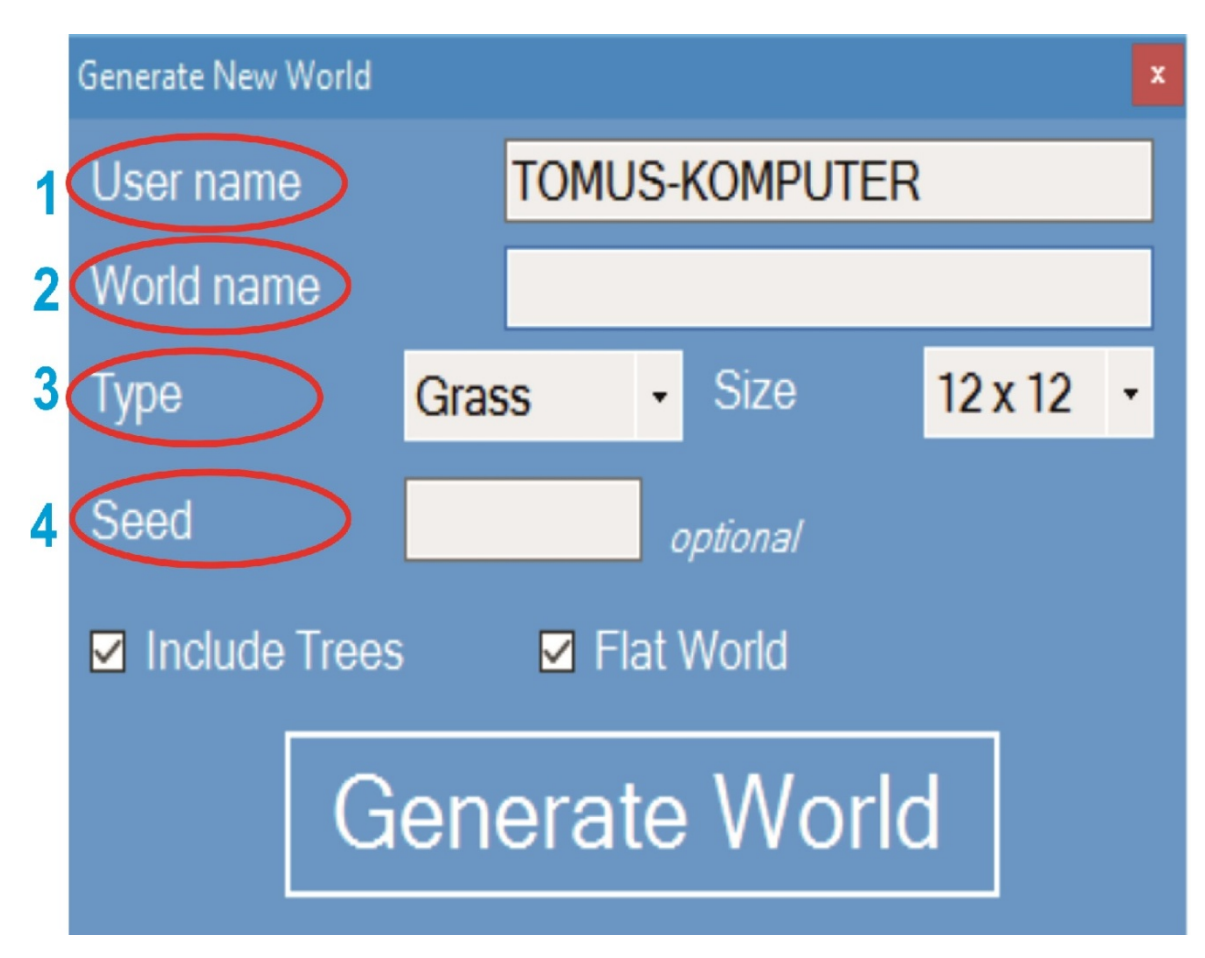

To open a previously created world, click on the "Load world" and select its name.

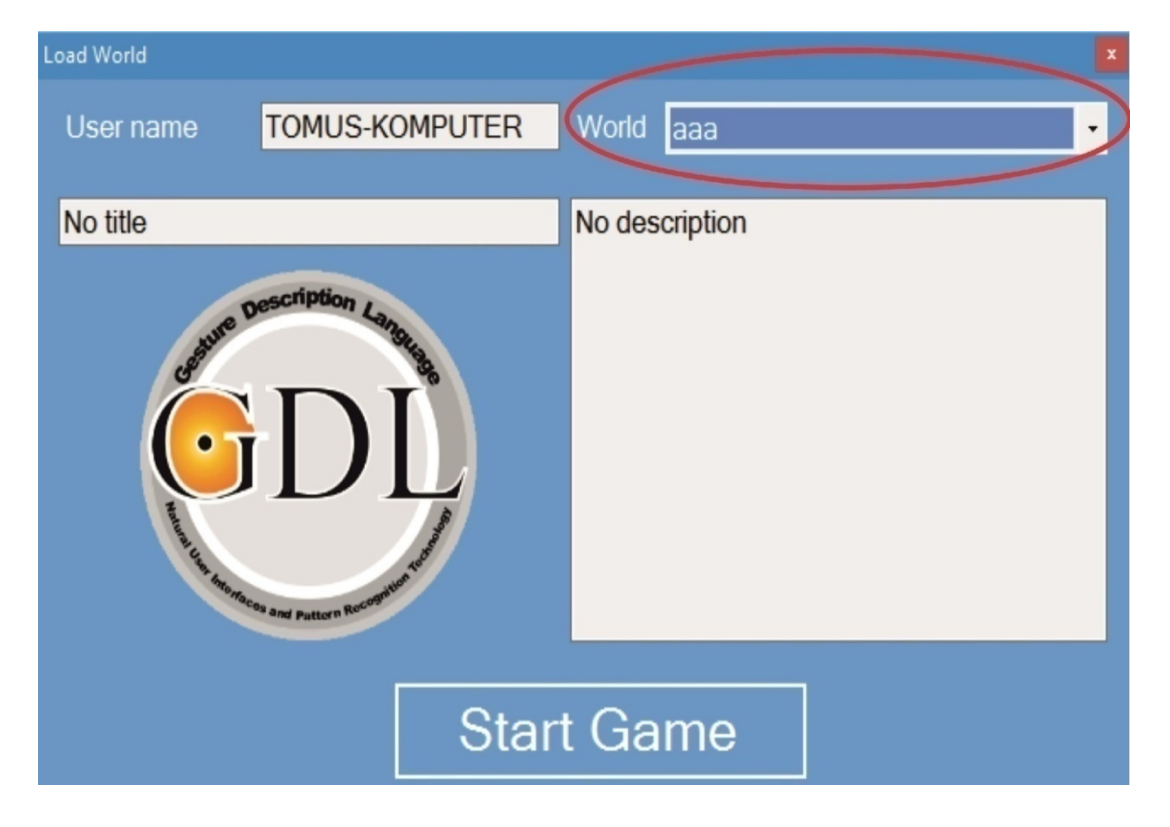

### Game settings

To change the game settings, click the "Settings" button in main menu . On the graphic settings you can enable vertical sync, mipmapping, linear filter Mag (blurring), fog effect, smoothing lighting. You can specify the form of sight, which takes the following values:

- Tiny
- Small (default)
- Standard
- Big
- Extreme

In addition, you can specify whether the game will run in fullscreen or windowed. In the sound settings, you can specify if the sounds and music will be enabled. In the game settings, you can activate the recording of the game and enable play mode. To enter the creation mode uncheck "Play" option. In language options you can select the game language. There are two languages Polish and English. To save changes, click the "Save" button and message "Settings were successfully saved." will show.

| Settings           |        | ×                          |
|--------------------|--------|----------------------------|
| - Video Settings — |        |                            |
| Vertical Sync      |        | 🗹 Mipmapping               |
| 🗹 Use Fog          |        | ☑ Linear Mag Filter (Blur) |
| Vindowed           |        | Smooth Lighting            |
| View Distance      |        | Low 🗸                      |
|                    |        |                            |
| Sound Settings     |        | Game Settings              |
| Sound Enabled      |        | Record SKL                 |
| ✓ Music            |        | Play                       |
|                    |        | Creative Mode              |
| <u> </u>           |        |                            |
| - Game language —  |        |                            |
| English            |        | ~                          |
|                    |        |                            |
|                    | Save S | ettings                    |

# Creating the world

## Wizard world controls

- Up Arrow move forward
- Down Arrow move backward
- Right Arrow turn right
- Left Arrow turn left
- Holding down the right mouse button rotate around its axis
- Space jump
- ESC exit the program

### **Creating objects**

You can add and remove objects from the panel on the right side of screen. Below there is a table with description of all features of Object's toolbox.

| Cursor icon        | No action                           |
|--------------------|-------------------------------------|
| Brick-shaped icon  | Choosing the item's appearance      |
| Plus-shaped icon   | Adding items                        |
| Minus-shaped icon  | Deleting items                      |
| Tree-shaped icon   | Adding a tree-shaped element        |
| Tower-shaped icon  | Adding a tower-shaped element       |
| House-shaped icon  | Adding a house-shaped element house |
| Castle-shaped icon | Adding a castle-shaped element      |
| Floppy disk icon   | Saving maps                         |
| Off button icon    | Exit editor                         |

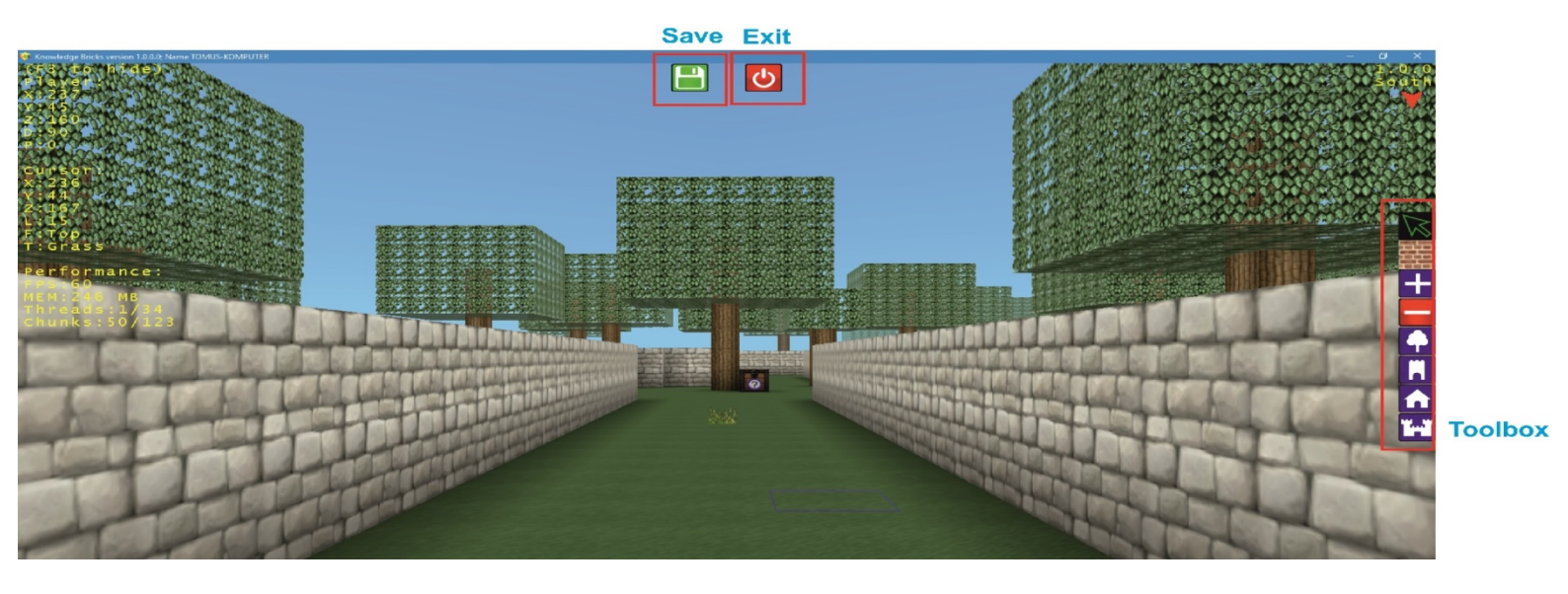

### Map editor

#### **Menu Editor**

To start the map editor click on the file "KB LEVEL Editor.exe."

| File     | "New" $\rightarrow$ Create a new world                                 |  |
|----------|------------------------------------------------------------------------|--|
|          | "Open"→ Open an existing world                                         |  |
|          | "Save All" $\rightarrow$ Save the current world                        |  |
|          | "Save all as" $\rightarrow$ Save the current world with different name |  |
|          | "Close"-> Close the project                                            |  |
|          | "Quit"-> Exit the program                                              |  |
| Design   | "Validate stage" $\rightarrow$ Check if the design is correct          |  |
| Settings | "Editor settings"-> Select the language (English,<br>Polish)           |  |
| Help     | Information about the program.                                         |  |

In the section "Tasks (box)" there is a list of objects corresponding to the task on the world map. You can also select a box's color, which will be shown during the game. In the "Pages" there is a list of pages. You can add new pages, delete them and move up or down. In the "Events and Options" you can add new events, delete them and move up or down.

| File   Project   Settings   Help     Take   Events and options   HTML   HTML   HTML   Page No.1     Bake   Code   GDL rule eastried   Page No.1   GDL rule eastried   Page No.1     Consege   Project   GDL rule eastried   Page No.1   GDL rule eastried   Court   1   Image: Court   Image: Court   I |
|----------------------------------------------------------------------------------------------------|
| Taska   Events and options   HTML   HTML preview   GOL   Game resources     Bue   Gold   Gene   MultyGreen   GOL   Action No.0     Orange   Fred   GOL   GOL <td< td=""></td<>                                                                                                    |
|                                                                                                    |

When adding a new event, we must define the type:

- Clicking on the HTML
- Time event
- The fulfillment of the rules GDL

After selecting the type you can specify parameters:

- Clicking on the HTML
  - Redirect to -> redirects to the inscribed object
  - $\circ$  Name HTML Object  $\rightarrow$  allows you to call object
  - Event Name  $\rightarrow$  allows you to call an event
- Time event
  - $\circ$  Seconds to run  $\rightarrow$  allows you to specify the time after launching an event
- The fulfillment of the rules GDL
  - o Rule name GDL allows you to specify a name of the GDL rule
  - o Number allows you to specify the number of repetitions for required tasks

| Knowledge Bricks LVL Editor D:\rozszerzona_rzeczywistos | :c\gra\SaveFiles\Tutorial.lvl                                                                                            | - | × |
|---------------------------------------------------------|----------------------------------------------------------------------------------------------------|---|---|
| File Project Settings Help                              |                                                                                                    |   |   |
| Tasks                                                   | Events and options HTML HTML preview GDL Game resources                                                                  |   |   |
| Blue                                                    | <pre>dhtml&gt; dhead&gt;</pre>                                                                                           |   | 1 |
| Green                                                   | <iink href="style.css" rel="stylesheet"><br/><meta content="text/html; charset=utf-8" http-equiv="content-type"/></iink> |   |   |
| Orange                                                  | <br><body style="background-color:#000000;'"></body>                                                                     |   |   |
| Red                                                     | <div id="divCaption"><br/>Raise your right hand above head.</div>                                                        |   |   |
| End                                                     | <br>                                                                                                    |   |   |
|                                                         |                                                                                                    |   |   |
| Strony                                                  |                                                                                                    |   |   |
| Page No.0 *                                             |                                                                                                    |   |   |
| Page No.1<br>Page No.2                                  |                                                                                                    |   | _ |
| Page No.5                                               |                                                                                                    |   |   |
| Page No.5                                               |                                                                                                    |   |   |
| Page No.8                                               |                                                                                                    |   |   |
|                                                         |                                                                                                    |   |   |
|                                                         |                                                                                                    |   |   |
|                                                         |                                                                                                    |   |   |
|                                                         |                                                                                                    |   |   |
|                                                         |                                                                                                    |   |   |
|                                                         |                                                                                                    |   |   |
|                                                         |                                                                                                    |   |   |
|                                                         |                                                                                                    |   |   |
|                                                         |                                                                                                    |   |   |
|                                                         |                                                                                                    |   |   |
|                                                         |                                                                                                    |   |   |
|                                                         | <                                                                                                    |   | > |
|                                                         |                                                                                                    |   |   |

In the "HTML", you can create a website for the task using HTML.

In the "Preview HTML" you can preview your website without running the browser.

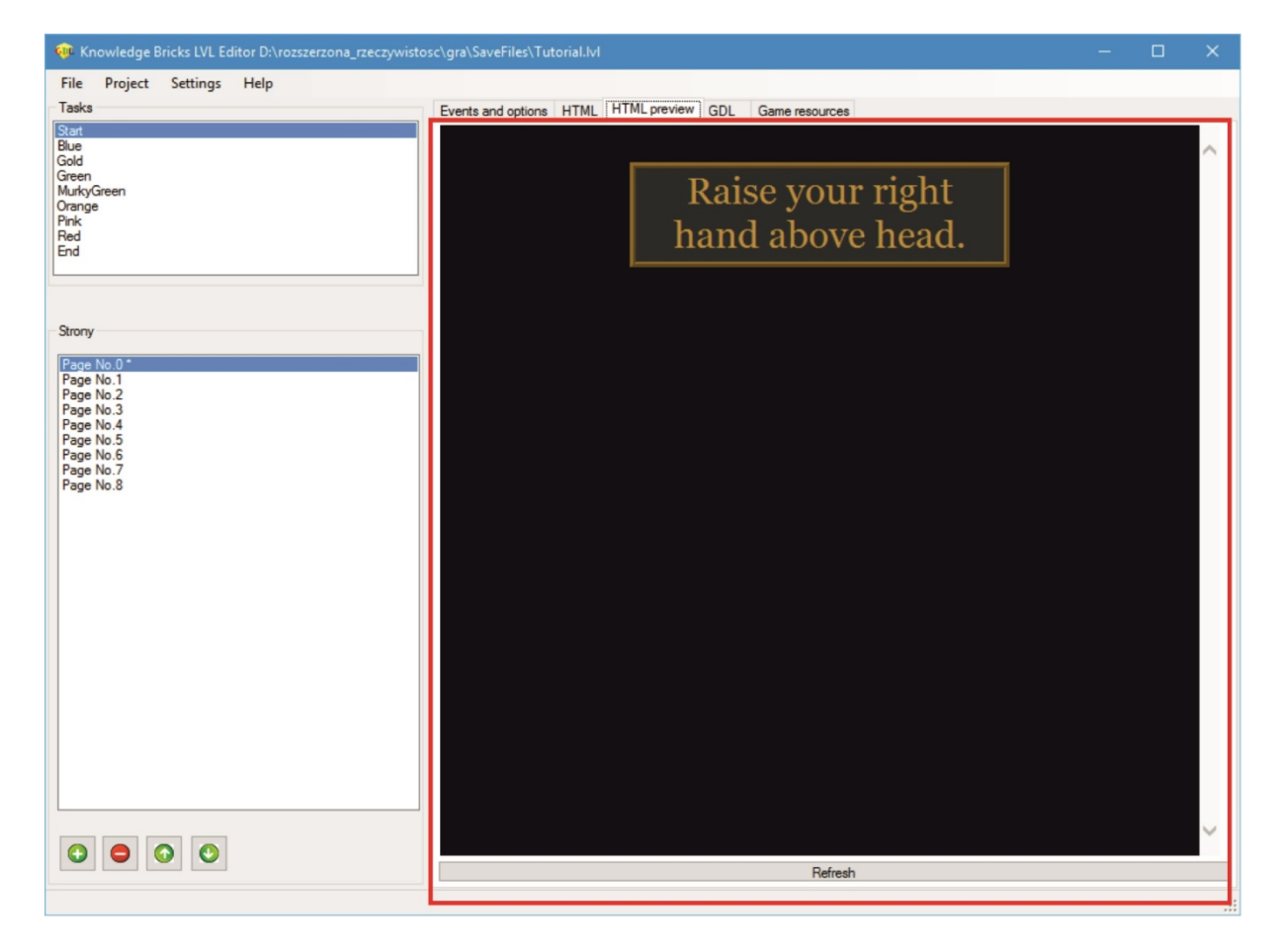

In the "GDL" there is a source code of GDL rules for the job.

| 😵 Knowledge Bricks LVL Editor D:\rozszerzona_rzeczywistosc\gra\SaveFiles\Tutorial.M/ — 🛛 🗙                                  |                                                                                                    |  |  |
|----------------------------------------------------------------------------------------------------|----------------------------------------------------------------------------------------------------|--|--|
| File Project Settings Help                                                                                                  |                                                                                                    |  |  |
| Tasks                                                                                                    | Events and options HTML HTML preview GDL Game resources                                                                  |  |  |
| Start<br>Blue<br>Gold<br>Mach/Green<br>Orange<br>Pink<br>Red<br>End                                                         | RULE distance(ppine xyz[0],10,00 < 2200 THEN ToNear!<br>RULE HandRight y[0] > Head y[0] & Not(ToNear!) THEN HandOverHead |  |  |
| Strony                                                                                                    |                                                                                                    |  |  |
| Page No 0 *<br>Page No. 1<br>Page No. 2<br>Page No. 2<br>Page No. 5<br>Page No. 5<br>Page No. 5<br>Page No. 7<br>Page No. 8 |                                                                                                    |  |  |
|                                                                                                    | ×                                                                                                    |  |  |
|                                                                                                    | Validate GDL                                                                                                    |  |  |
|                                                                                                    |                                                                                                    |  |  |

In the tab "Resources of the game" there are map settings. You can preview all images of current map. Additionally, you can set the description of the world and choose the music which will be played during game, and select dynamic or fixed time on the map. The "Resources party" has a list of all files and folders that are used on the page. You can import, delete and rename files and add folders.

| 🐢 Knowledge Bricks LVL Editor D:\rozszerzona_rzeczywistosc | \gra\SaveFiles\Tutorial.lvl                         | - 🗆 ×                                                      |
|------------------------------------------------------------|-----------------------------------------------------|------------------------------------------------------------|
| File Project Settings Help                                 |                                                     |                                                            |
| Tasks                                                      | Events and options HTML HTML preview GDL Game resou | inces                                                      |
| Start                                                      | Map settings                                        |                                                            |
| Gold                                                       | Menu image                                          | Description                                                |
| Green<br>Mido Green                                        | \resources\bear.png ~                               | Tutorial: Teddy's Obstacle Course                          |
| Orange                                                     |                                                     | Tanah usumeli Kasuladan Binka intefana ku suslaina Tadabis |
| Pink<br>Red                                                |                                                     | Obstacle course! :-)                                       |
| End                                                        |                                                     |                                                            |
|                                                            |                                                     |                                                            |
|                                                            | 21 21 1808                                          |                                                            |
| Strony                                                     | 1 11.4                                              |                                                            |
|                                                            |                                                     |                                                            |
| Page No.0<br>Page No.1                                     |                                                     |                                                            |
| Page No.2<br>Page No.3                                     |                                                     |                                                            |
| Page No.4                                                  |                                                     |                                                            |
| Page No.5<br>Page No.6                                     | Time                                                |                                                            |
| Page No.7                                                  | Fixed time                                          | <u></u>                                                    |
| Page No.5                                                  | Suntse Sunset Suntse                                | Bacomund music                                             |
|                                                            |                                                     |                                                            |
|                                                            |                                                     |                                                            |
|                                                            | Midday Midnight                                     |                                                            |
|                                                            | B                                                   |                                                            |
|                                                            |                                                     |                                                            |
|                                                            | FileName                                            | Type Last Modifier                                         |
|                                                            | bear.png                                            | File 10.05.2016                                            |
|                                                            | books.png                                           | File 10.05.2016                                            |
|                                                            | house png                                           | File 10.05.2016                                            |
|                                                            | Source_cours                                        | se.png File 10.05.2016                                     |
|                                                            | Page No.0.htm                                       | File 10.05.2016                                            |
|                                                            | Page No. 1.htm                                      | File 10.05.2016                                            |
|                                                            |                                                     | V 10.05.0010                                               |
| $\bigcirc \bigcirc \bigcirc \bigcirc$                      |                                                     |                                                            |
|                                                            |                                                     |                                                            |

### Game

### Game controls (keyboard)

- Up Arrow move forward
- Down Arrow move backward
- Right Arrow turn right
- Left Arrow turn left
- Holding down the right mouse button rotate around its axis
- Space jump
- ESC exit the program

### Game controls (Kinect)

- Alternate lifting leg to the height of the hips move forward
- Turn hips to the left turn left
- Turn hips to the right turn right
- Jump jump

### Playing the game

If the game option "Play" is checked, you can start the game by clicking the button "Load the world". Enter your name, choose the world and press "Start the game". The aim of the game is find all the boxes marked with a question mark and perform all tasks from met characters.

Minimum hardware requirements:

- Operating system: Windows 7, Windows 8, Windows 8.1, Windows 10
- Processor: 32-bit (x86) or 64-bit (x64) Dual-core 2.66 GHz or faster
- Dedicated USB 2.0 bus
- 2 GB RAM
- Sensor Microsoft Kinect for Windows or XBox 360
- Required software .NET Framework 4.0 or .NET Framework 4.5
- Kinect for Windows SDK v1.8 <u>https://www.microsoft.com/en-us/download/details.aspx?id=40278</u>

### License agreements

Copyright (c) 2016, Pedagogical University of Cracow All rights reserved.

Redistribution and use in source and binary forms, with or without modification, are permitted provided that the following conditions are met:

1. Redistributions of source code must retain the above copyright notice, this list of conditions and the following disclaimer.

2. Redistributions in binary form must reproduce the above copyright notice, this list of conditions and the following disclaimer in the documentation and/or other materials provided with the distribution.

3. Neither the name of the copyright holder nor the names of its contributors may be used to endorse or promote products derived from this software without specific prior written permission.

THIS SOFTWARE IS PROVIDED BY THE COPYRIGHT HOLDERS AND CONTRIBUTORS "AS IS" AND ANY EXPRESS OR IMPLIED WARRANTIES, INCLUDING, BUT NOT LIMITED TO, THE IMPLIED WARRANTIES OF MERCHANTABILITY AND FITNESS FOR A PARTICULAR PURPOSE ARE DISCLAIMED. IN NO EVENT SHALL THE COPYRIGHT HOLDER OR CONTRIBUTORS BE LIABLE FOR ANY DIRECT, INDIRECT, INCIDENTAL, SPECIAL, EXEMPLARY, OR CONSEQUENTIAL DAMAGES (INCLUDING, BUT NOT LIMITED TO, PROCUREMENT OF SUBSTITUTE GOODS OR SERVICES; LOSS OF USE, DATA, OR PROFITS; OR BUSINESS INTERRUPTION) HOWEVER CAUSED AND ON ANY THEORY OF LIABILITY, WHETHER IN CONTRACT, STRICT LIABILITY, OR TORT (INCLUDING NEGLIGENCE OR OTHERWISE) ARISING IN ANY WAY OUT OF THE USE OF THIS SOFTWARE, EVEN IF ADVISED OF THE POSSIBILITY OF SUCH DAMAGE.